# **SCOPE** VIDEOS

# Video ODS Animation

(March 6, 2025)

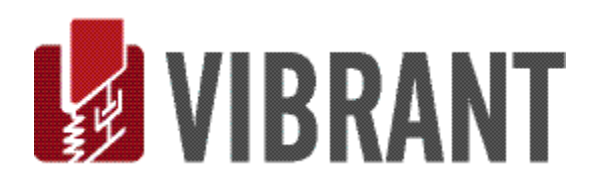

#### Notice

Information in this document is subject to change without notice and does not represent a commitment on the part of Vibrant Technology. Except as otherwise noted, names, companies, and data used in examples, sample outputs, or screen shots, are fictitious and are used solely to illustrate potential applications of the software.

#### Warranty

Vibrant Technology, Inc. warrants that (a) the software in this product will perform substantially in accordance with the accompanying documentation, for a period of one (1) year from the date of delivery, and that (b) any hardware accompanying the software will be free from defects in materials and workmanship for a period of one (1) year from the date of delivery. During this period, if a defect is reported to Vibrant Technology, replacement software or hardware will be provided to the customer at no cost, excluding delivery charges. Any replacement software will be warranted for the remainder of the original warranty period or thirty (30) days, whichever is longer.

This warranty shall not apply to defects resulting from improper or inadequate maintenance by the customer, customer supplied software or interfacing, unauthorized modification or misuse, operation outside of the environmental specifications for the product, or improper site preparation or maintenance.

If the software does not materially operate as warranted above, the sole remedy of the customer (and the entire liability of Vibrant Technology) shall be the correction or detour of programming errors attributable to Vibrant Technology. The software should not be relied on as the sole basis to solve a problem whose incorrect solution could result in injury to a person or property. If the software is employed in such a manner, it is at the entire risk of the customer, and Vibrant Technology disclaims all liability for such misuse.

NO OTHER WARRANTY IS EXPRESSED OR IMPLIED. VIBRANT TECHNOLOGY SPECIFICALLY MAKES NO WARRANTY OF ANY KIND WITH REGARD TO THIS MATERIAL, INCLUDING, BUT NOT LIMITED TO, THE IMPLIED WARRANTIES OF MERCHANT ABILITY AND FITNESS FOR A PARTICULAR PURPOSE.

THE REMEDIES PROVIDED HEREIN ARE THE CUSTOMER'S SOLE AND EXCLUSIVE REMEDIES. VIBRANT TECHNOLOGY SHALL NOT BE LIABLE FOR ANY DIRECT, INDIRECT, SPECIAL, INCIDENTAL, OR CONSEQUENTIAL DAMAGES IN CONNECTION WITH THE FURNISHING, PERFORMANCE, OR USE OF THIS PRODUCT, WHETHER BASED ON CONTRACT, TORT, OR ANY OTHER LEGAL THEORY.

The software described in this document is copyrighted by Vibrant Technology, Inc. or its suppliers and is protected by United States copyright laws and international treaty provisions. Unauthorized reproduction or distribution of this program, or any portion of it, may result in severe civil and criminal penalties, and will be prosecuted to the maximum extent possible under the law.

You may make copies of the software only for backup or archival purposes. No part of this manual may be reproduced or transmitted in any form or by any means for any purpose without the express written permission of Vibrant Technology.

Copyright © 1992-2025 by Vibrant Technology, Inc. All rights reserved. Printed in the United States of America.

#### Vibrant Technology, Inc.

13275 East Fremont Place Suite 200 Centennial, CO 80112 USA phone: (831) 430-9045 fax: (831) 430-9057 E-mail: support@vibetech.com http://www.vibetech.com

# **Table of Contents**

| Enhanced Video Animation | 4 |
|--------------------------|---|
| Time-Based EVA           | 4 |
| Frequency-Based EVA      | 4 |
| Amplitude Menu           | 4 |
| Speed Menu               | 5 |
| Animate With Menu        | 5 |
| Deflection Menu          | 5 |
| Contours Menu            | 5 |
| Color Contours           | 6 |
| Window Layouts           | 6 |
| Record Video             | 7 |

# **Enhanced Video Animation**

When the **Finish** button is pressed in the final step of the **Video Wizard**, sweep animation will begin from the **TWFs** Data Block in the *upper-left* of the MEscope window. The **time-based ODS** at the current Line cursor position in the **TWFs** Data Block will deflect the points on the **Point Grid** in the **Structure** window on the *left side* of the MEscope window.

#### Time-Based EVA

- To initiate an EVA using *time-based* ODS's from the TWFs Data Block to deflect the points on the **Point Grid**, *click* on the **TWFs** Data Block on the *upper-right side* of the MEscope window.
- During an EVA from the TWFs Data Block, the ODS data at the Line cursor is used to deflect the points on the Point Grid

#### Frequency-Based EVA

- To display *frequency-based* ODS's using sine dwell animation from the DFTs Data Block, *click* on the DFTs Data Block on the *lower-right side* of the MEscope window.
- During an EVA from the DFTs Data Block, the ODS data at the cursor position is used to deflect the points in the Point Grid

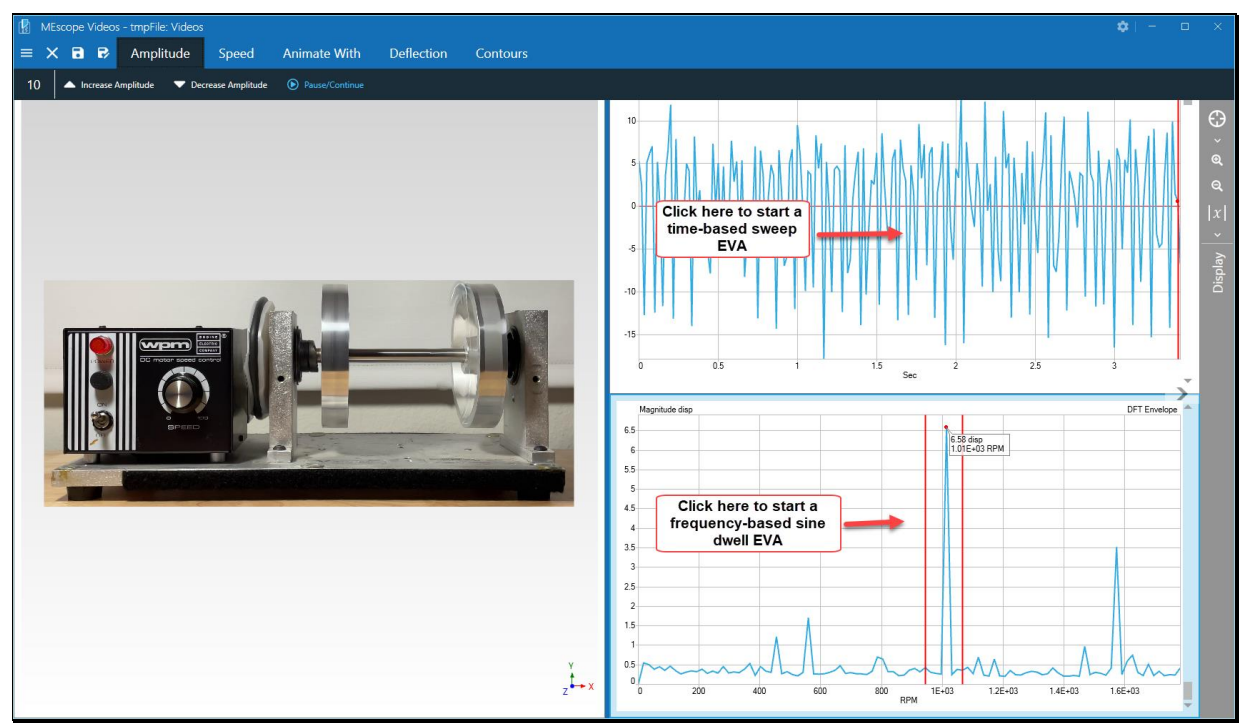

Time-Based or Frequency-Based EVA

# **Amplitude Menu**

This menu of commands on the *top side* of the MEscope window is used during an **EVA** to change the amplitude on deflection of points on the **Point Grid**.

- *Press* the Increase Amplitude button to *increase* the amplitude of deflection of the points in the Point Grid.
- *Press* the Decrease Amplitude button to *decrease* the amplitude of deflection of the points in the Point Grid.
- Toggle the Pause/Continue button to pause the animation and continue the paused animation.

# Speed Menu

This menu of commands on the top side of the MEscope window is used to change the speed animation during an EVA

- Press the Increase Speed button to *increase* the speed of animation.
- Press the Decrease Speed button to decrease the speed of animation.
- Toggle the Pause/Continue button to pause the animation and continue the paused animation.

# **Animate With Menu**

This menu of commands on the *top side* of the MEscope window is used to one of three different types animation during an **EVA**.

• Press the Sweep button to change the EVA to Sweep animation.

When Sweep is enabled, the video frame corresponding to the sample of data is also attached to the Point Grid.

- Press the Sine Dwell button to change the EVA to Sine Dwell animation.
- Press the Stationary Dwell button to change the EVA to Stationary Dwell animation.

When **Sine Dwell** or **Stationary Dwell** is enabled, the first video frame chosen in the **Video Wizard** is attached to the **Point Grid**.

# **Deflection Menu**

This menu of commands on the *top side* of the MEscope window is used to enable the display different displays at *selected* points on the **Point Grid** during an **EVA**.

The Edit Point Graphics command must be used to set up Orbits, Vectors, and Mag-Phase at *selected* points before using the Orbits, Vectors, and Mag-Phase commands in this menu.

- Toggle the Orbits button to enable/disable the display Orbits at selected points on the Point Grid.
- Toggle the Vectors button to enable/disable the display Vectors at selected points on the Point Grid.
- *Toggle* the Mag-Phase button to enable/disable the display Magnitudes and Phases at *selected* points on the Point Grid.
- *Toggle* the **Pause/Continue** button to *pause* the animation and *continue* the paused animation.
- Press the Use First Video Frame button to attach the first video frame tot eh Point Grid during Sine Dwell or Stationary Dwell animation.

# **Contours Menu**

The commands in this menu are used to setup and display color contours on the surface of the Point Grid.

- Toggle the Contours button to display/not display color contours on the Point Grid surface.
- Press the **Color Key** button to display the **color key** in the **upper-right** corner of the Structure window when the **color contours** are displayed.

#### **Color Contours**

When **color contours** are displayed, the **Edit Color Contours** command will also be displayed in the Contours menu.

• Press Edit Contour Colors to open the color contours editor.

The number of contour colors, and the color of each contour can be changed in the **Contour Color Editor**. Also, whether to interpolate between the contour colors can be *checked* or *unchecked*.

| Edit Contour Colors      |                      |
|--------------------------|----------------------|
| Red (#FFFF0000)          | •                    |
| Forest Green (#FF228B22) | Number of Colors 3 + |
| Blue (#FF0000FF)         | •                    |
|                          | Interpolate Colors 🗹 |
|                          | OK Cancel            |
|                          |                      |

Contour Color Editor

# Window Layouts

The most common window layout in **MEscopeVIDEOS** is the Structure window with the **Point Grid** on the *left-hand side* left, the **TWFs** Data Block on the *upper-right side*, and a **DFTs** Data Block on the *lower-right side*. However, other layouts of these windows are available.

• Click on the arrow on the middle-right side or the arrow on the middle-left-side to change the window layout.

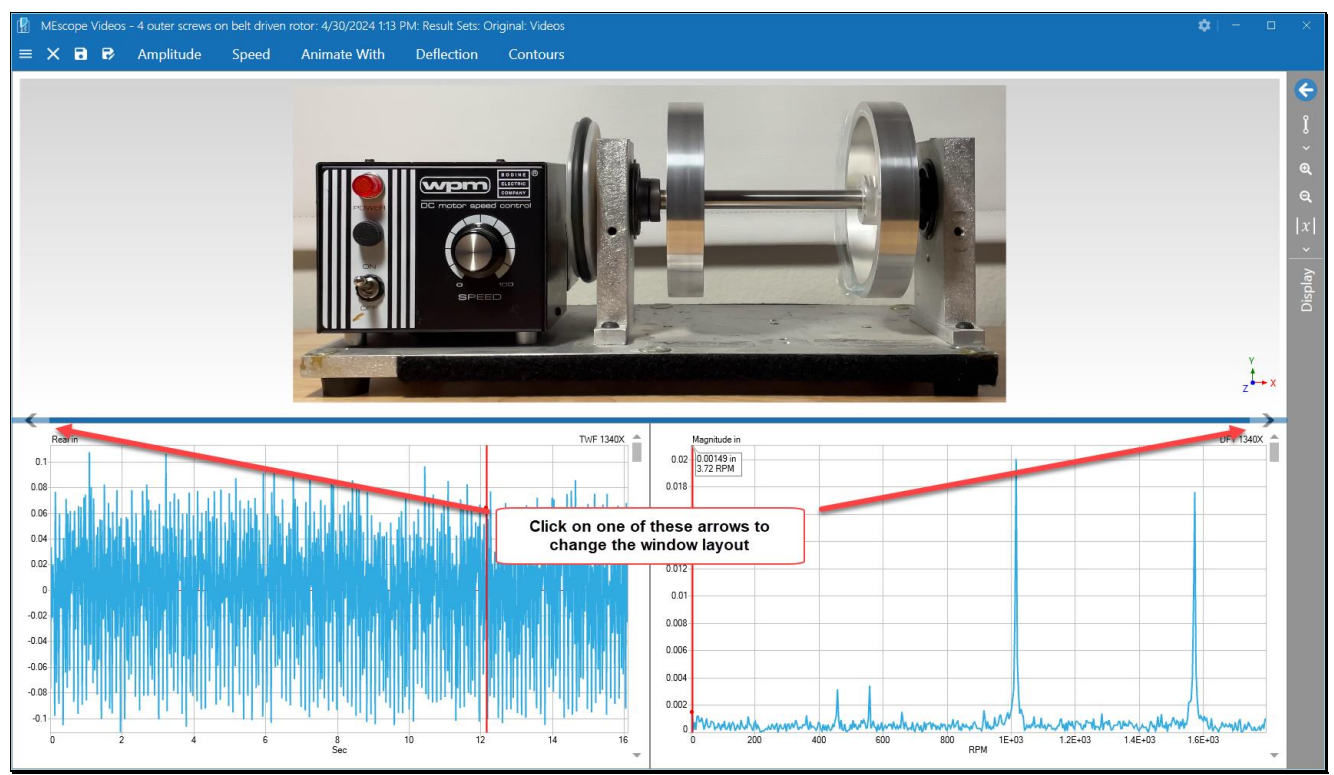

Arrows for Changing the Window Layout

# **Record Video**

During an EVA, the animation can be recorded in a video recording of the MEscopeVIDEOS window.

• Press the Record Video command in the hamburger menu on the left-hand side of the MEscopeVIDEOS window.

Controls for recording a video will appear at the bottom of the window, as shown below.

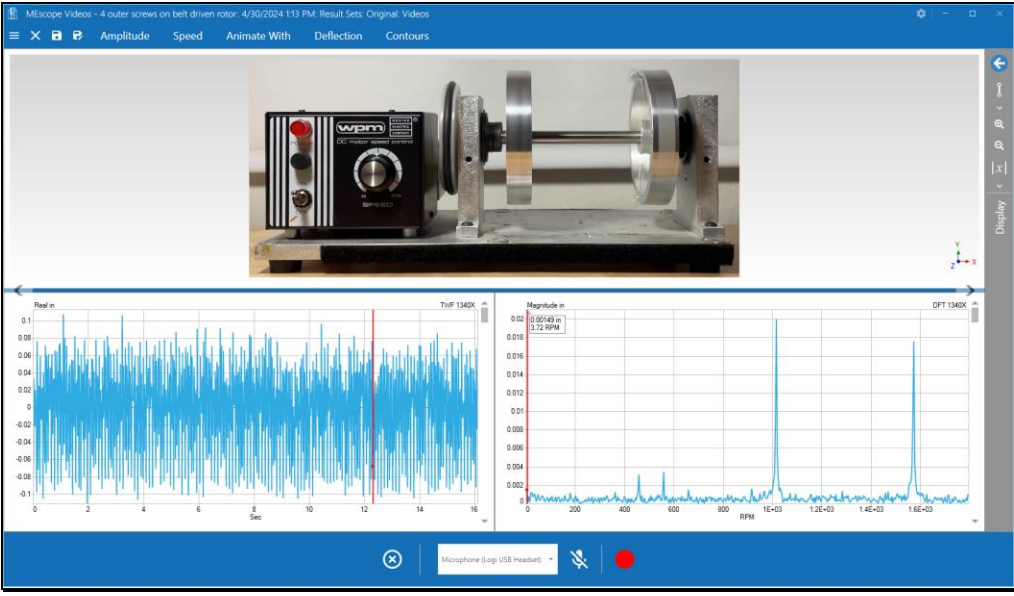

Controls for Recording a Video of the EVA

- *Click* on the **Red button** at the *bottom of the screen* to begin a video recording.
- *Click* on the **microphone** in the middle of the control to add your voice to the video.

During a recording, the **Red button** will flash and the recording time will be displayed, as shown below.

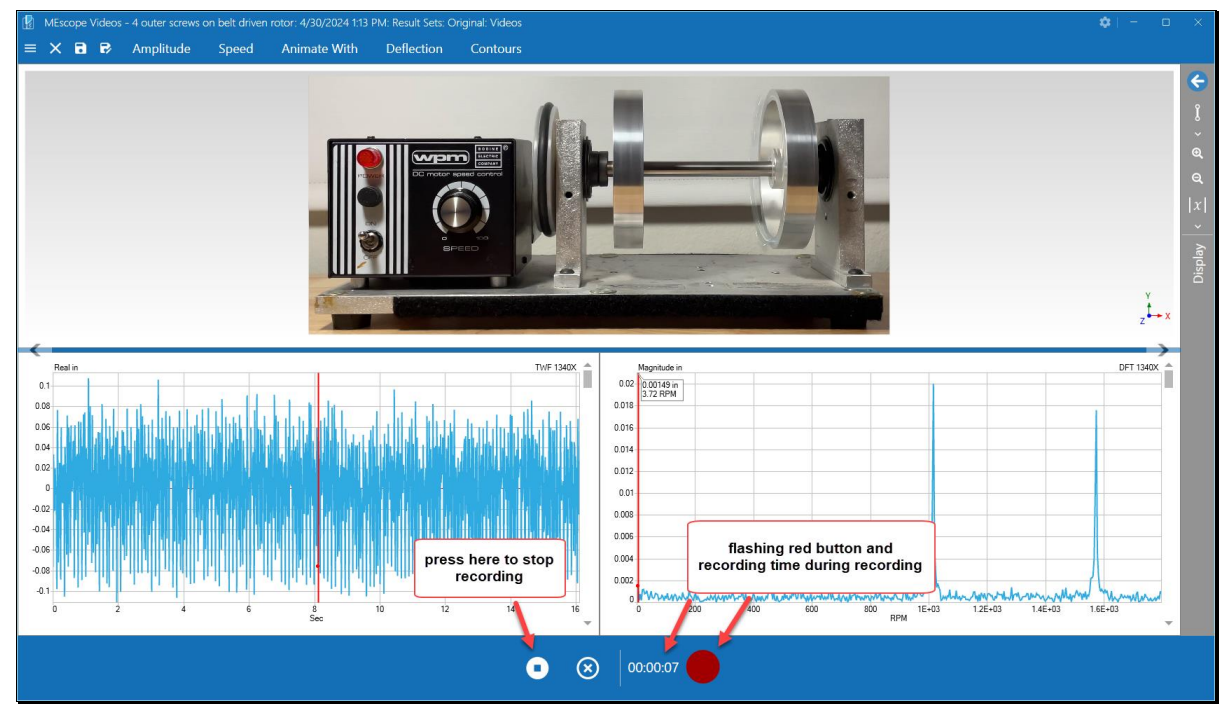

Recording Controls during a Recording

#### • *Press* the left-side button to stop recording a video of the MEscope window.

When you stop a video recording, two buttons will be displayed on the *upper-left side* of the MEscopeVIDEOS window, as shown below.

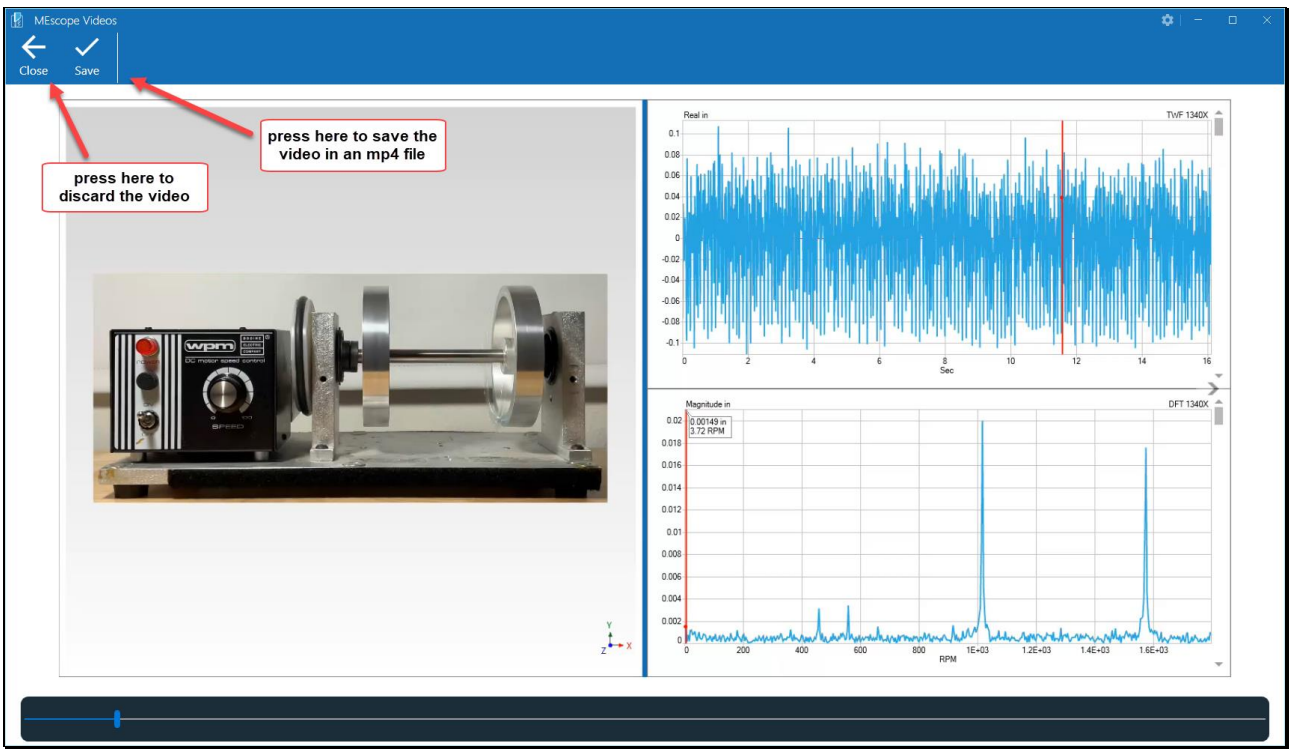

A Video Showing Close and Save buttons.

- *Press* the Close button to discard the video and return to the ODS animation.
- *Press* the **Save** button to save the video recording in an **mp4** file.

When the **Save** button is pressed the windows file dialog box will open, allowing you to save the video as an **mp4** file anywhere on your computer storage.